## Sibelius, project 2: outline of topics and actions (Feurzeig MU 1770)

## I. Multiple voices in a single staff: Voices I-4 (I-2 in Sibelius First)

- a. Note Input  $\rightarrow$  Voices, or buttons at bottom of keypad
  - b. Use Voice I for upper part; it will stem up
  - Use Voice 2 for lower part; it will stem down
  - c. To hide rests you don't want, select, then delete or **#-shift-H**
  - d. Workflow tips
    - i. Create one bar as template; copy; "Re-input Pitches" option-shift-N or
    - ii. Enter everything in Voice I, then select, change to Voice 2, edit as needed
- 2. Lines video @17:45
  - a. Almost anything that starts at point A and continues to point B
    - i. Use spacebar to advance the line endpoint
    - ii. can also drag
    - iii. or select a span of notes before entering the line
  - b. Slurs are a kind of line. Type L for line dialog, or S to directly input slur
    - i. Ties are rhythm information and can only be entered via the keypad
  - c. Hairpins are lines (not expression text like other dynamics)
    - i. **#-H** for crescendo
    - ii. **#-shift-H** for decrescendo
  - d. Also: ottava sign, pedaling,  $I^{\text{st}}$  &  $2^{\text{nd}}$  endings, etc.
    - i. still "lines" even if the line is invisible, for ex. traditional Red sign
  - e. Workflow tip: enter multiple slurs (or other lines) at once
- 3. Flipping objects (articulations, slurs, etc.) select + X
- 4. Text styles video @25:10
  - a. Expression: #–E
    - i. for dynamics and other expressive indications
    - ii. defaults to below the staff (or middle for grand-staff instruments)
    - iii. use contextual menu (control-click) or shortcuts: usually **#** + **letter** don't just type dynamic letter without **#**
  - b. Others: Text  $\rightarrow$  Styles
    - i. Technique: **#**–**T** for pizz, arco, tremolo, etc.; defaults to above the staff
    - ii. Fingering
    - iii. Rehearsal marks: select barline, **ℋ**−**R**
    - iv. Always use the appropriate text style for the text you are entering
- 5. Layout: horizontal spacing (most actions will not work with Sibelius First) video @29:10
  - a. System break: select barline, return
  - b. Keep bars on same system: select + **option-shift-M**
  - c. Can also drag notes/rests horizontally, or use **option-shift** + arrow keys
  - d. More actions on Layout tab of ribbon
- 6. Layout: vertical spacing (not all actions will work with Sibelius First)
  - a. Move staff up or down: select + option + arrow key, or click blank area and drag
  - b. Engraving Rules (#-shift-E)  $\rightarrow$  Staves
  - $\rightarrow$  Justify staves when page is at least ... % full
- 7. Exporting graphics (for musical examples, etc.)
  - a. Home  $\rightarrow$  Select Graphic; copy
  - b. Paste (into MS Word, etc.)
  - c. Workaround if "Select Graphic" not available in Sibelius First
    - i. Print  $\rightarrow$  Use OS Dialog  $\rightarrow$  Save as PDF (or Print to PDF)
    - ii. open in PDF viewer such as Preview, use Rectangular Selection; copy
    - iii. paste into target program